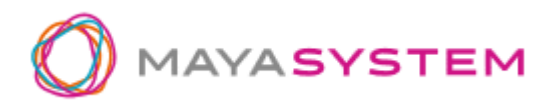

# jetfon 国内データ通信 100GB(海外 5GB)ギフトパック 設定マニュアル

#### 1. はじめに

この度は「jetfon」をお買い上げいただき、誠にありがとうございます。キャンペーンでご応募頂いた国内 100GBのデータ通信または海外 5GB データの通信をご利用する際にはご利用手続きが必要です。下記手 順に従って正しく手続きを行ってください。

## 2. ソフトウェアアップデート手順

※既に、ソフトウェアのバージョンが「S1\_S02\_TSV1.2.001.009.190226user release-keys」以上の方は、チャージコードを読み取る最新のソフトウェアをご利用頂いているため、ダウンロードは必要ありません。

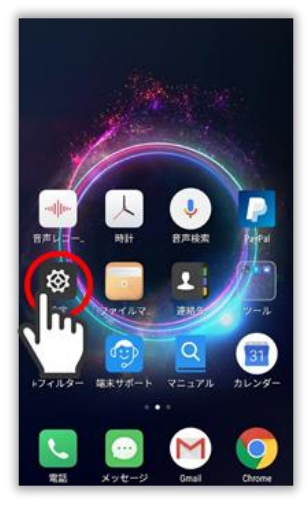

| ①端末を起動し「設定」 |
|-------------|
| アイコンをタップして  |
| ください。       |
|             |

| 1918<br>(C) | 通知          |  |
|-------------|-------------|--|
| ٠           | 通知          |  |
|             |             |  |
| <b>=</b>    | アプリ         |  |
|             | 電池          |  |
| ۵           | メモリ         |  |
| 9           | ストレージ       |  |
| システィ        | La .        |  |
|             | 日付と時刻       |  |
| •           | 言語と入力       |  |
| 0           | ユーザー補助      |  |
| 0           | バックアップとリセット |  |
| 0           | 端末情報        |  |

 ②「設定」を開いたら
「端末情報」をタップ してください。

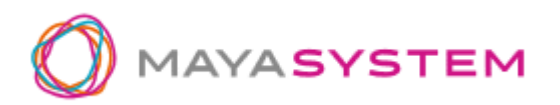

| く 本機に関して             | <u> </u>                                                                                        |
|----------------------|-------------------------------------------------------------------------------------------------|
| ワイヤレスアップデ            |                                                                                                 |
| 端末の状                 | 電話番号、電波状態など >                                                                                   |
| 法的情報                 |                                                                                                 |
| 認証情報                 |                                                                                                 |
| モデル                  | G1701                                                                                           |
| Androidバージョン         | 7.1.2                                                                                           |
| Androidセキュリティ<br>ル   | パッチレベ<br>2018年6月5日                                                                              |
| ベースバンドバー<br>ジョン      | MPSS.TA.2.1.c1-00178-8976.854                                                                   |
| カーネルバージ<br>ョン        | 3.10.84-perf-g02c5a68-00023-<br>g72c83b7<br>gerrit@Ubuntu.18 #2<br>Mon Aug 27 20:09:53 CST 2018 |
| ビルド番号 <sup>S1_</sup> | S02_TSV1.2.001.009.180827 user<br>release-keys                                                  |
|                      |                                                                                                 |

③「端末情報」を開いた ら「ワイヤレスアップデ ート」をタップしてくだ さい。

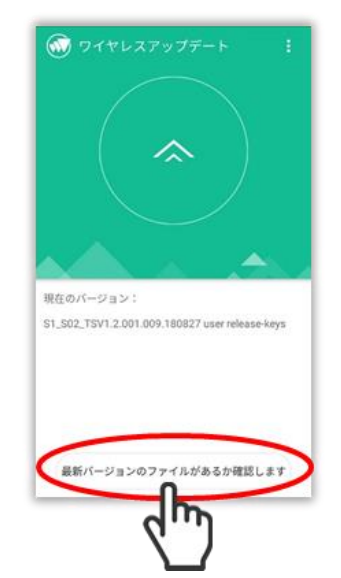

 ④「ワイヤレスアップ デート」を開いたら「最 新のバージョンのファ イルがあるか確認しま す」をタップしてくだ さい。

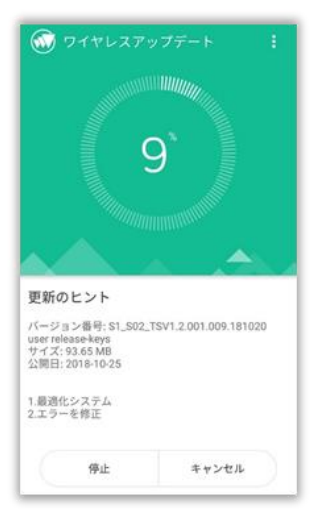

⑤ダウンロードが開始 されます。

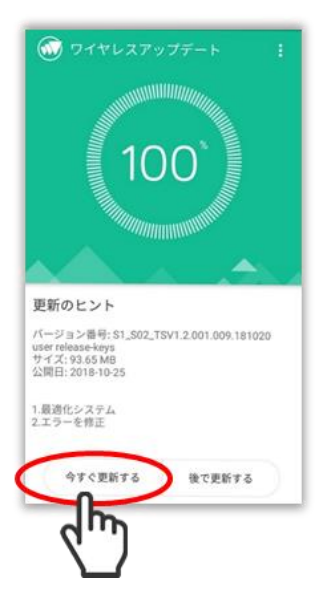

⑥ダウンロード完了後 「今すぐ更新する」を タップしてください。

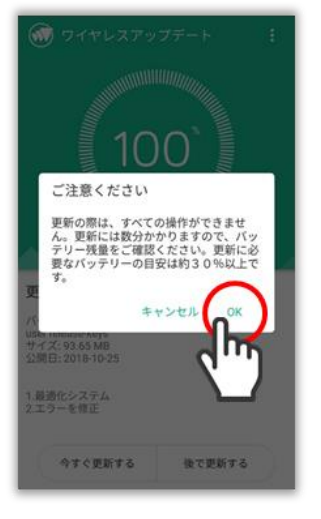

 ⑦警告ポップアップ「ご 注意ください」が表示されます。
内容をご確認の上、
「OK」をタップしてください。 ⑧ソフトウェアのイン ストールが開始しま す。端末が再起動する までしばらくお待ちく ださい。

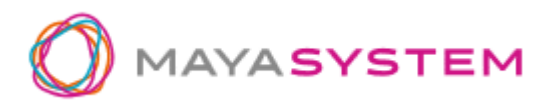

# 3. チャージコードの使い方

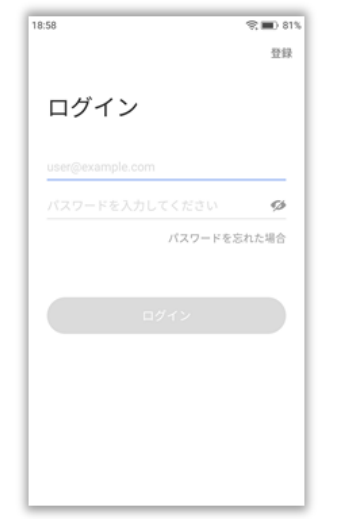

| ①jetfon | ユーザー | -ガイ |
|---------|------|-----|
| ド       |      |     |

(https://www.jetfon .jp/phones/jetfon/m anual/jetfon\_manual .pdf) に従って GlobalPlan アプリを起 動し、GlocalMe アカ ウントでログインして ください。

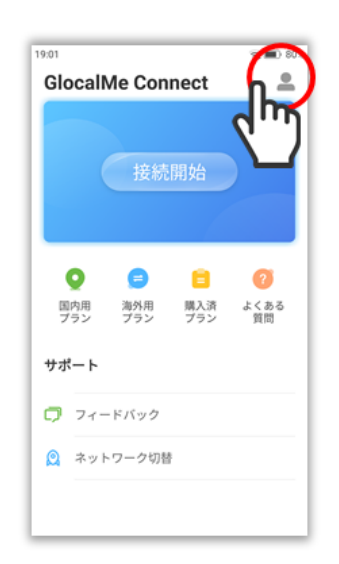

②GlocalMe にログイン したら右上のアイコン をタップして「マイプロ ファイル」を開いてくだ さい。

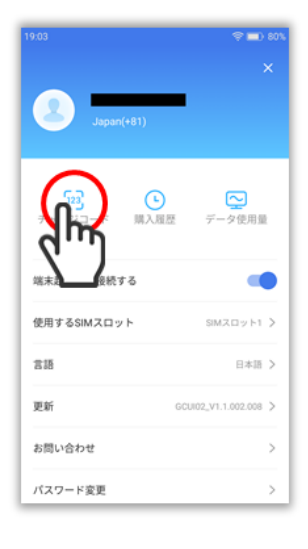

③「マイプロファイル」 を開いたら「チャージコ ード」をタップしてくだ さい。

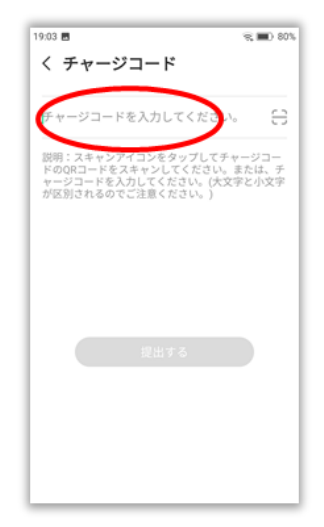

④「チャージコードページ」を開いたら「チャージ」ード入力欄」にチャージコードを入力してください。

※「チャージコード入力欄」 右端のアイコンから QR コ ードの読み込みも可能で す。

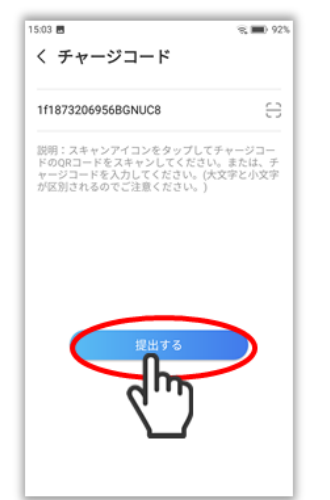

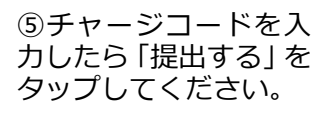

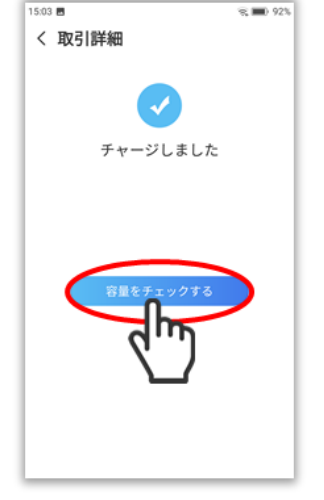

⑥チャージが無事完了 したら、「容量をチェッ クする」をタップしてく ださい。

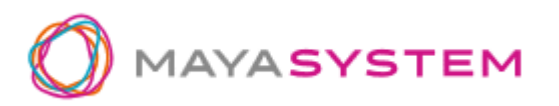

## 4. 有効化の手順

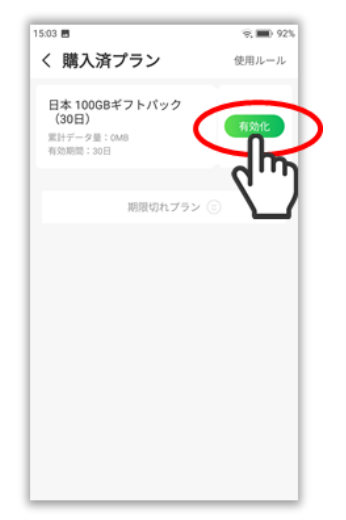

 「購入済みプラン」を 開いたら、有効化をタッ プしてください。

※チャージコード入力後、 30日以内に「有効化」ボタ ンを押してご利用ください。30日以内に「有効化」 ボタンが押されない場合に は、チャージコードは失効 します。 ※海外データ通信5GBの場 合は「グローバル周遊5GB ギフトパック(30日)」と表 示されます。

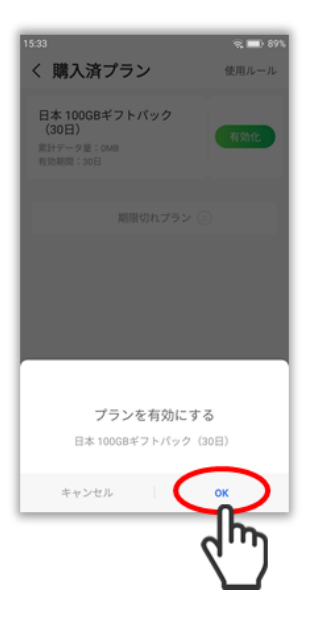

⑧「プランを有効にする」が開いたら、「OK」
をタップしてください。

※このタイミングで 30 日 間の利用が開始されます。

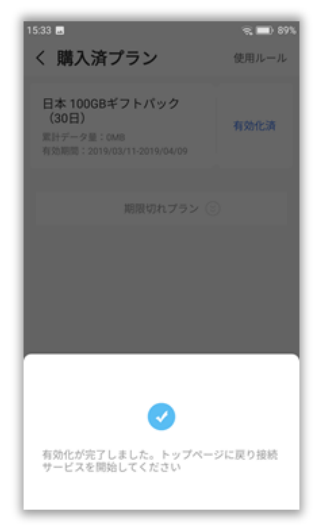

⑨有効化が無事完了し、 左記の画面が表示されたら設定完了です。

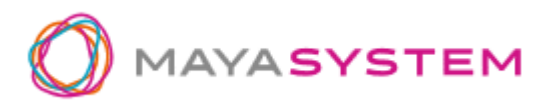

## 5. ギフトパックでデータ通信したい場合

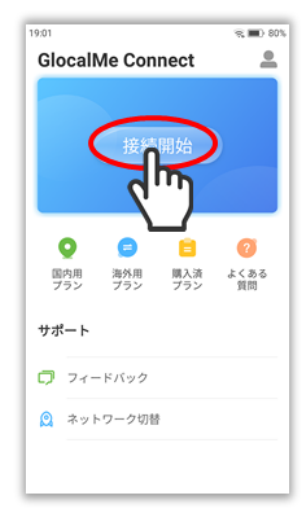

 GlobalPlan アプリ を立ち上げ、TOP 画面 が開いたら「接続開 始」をタップしてくだ さい。

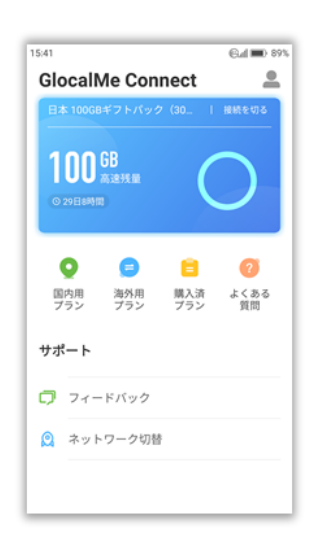

②接続が完了し、左記の 画面が表示されたら接 続完了です。

※海外データ通信5GBの場 合は「グローバル周遊5GB ギフトパック(30日)」と表 示されます。

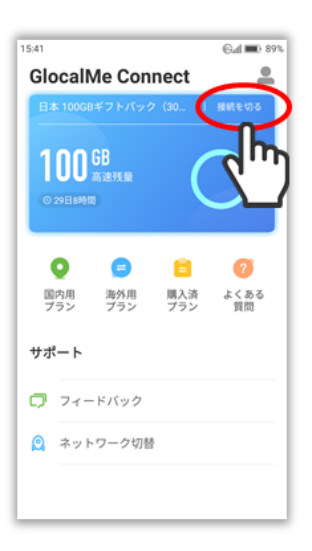

 ③「接続を切る」をタッ プすると、データ通信を 切断します。ギフトパッ クの容量消費を止める ことが可能です。

※海外データ通信5GBの場 合は「グローバル周遊5GB ギフトパック(30日)」と表 示されます。

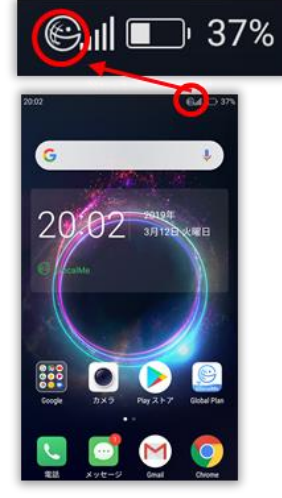

④ホーム画面上で右上のステータスアイコンに
ロマークの表示がある場合は、GlobalPlanアプリで選択したプランの容量が消費されています。

## 6. SIM カード(別売)でデータ通信をしたい場合

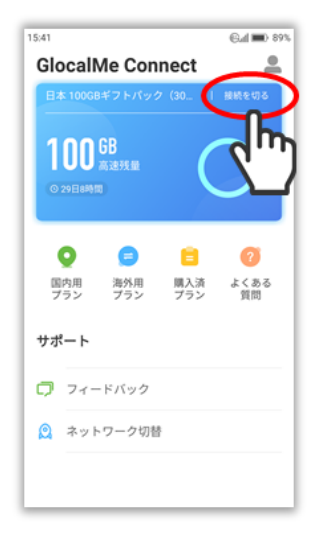

 「接続を切る」をタッ プすると、データ通信を 切断します。ギフトパッ クの容量消費を止める ことが可能です。

※海外データ通信5GBの場 合は「グローバル周遊5GB ギフトパック(30日)」と表 示されます。

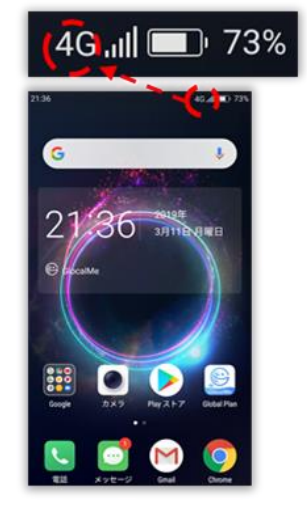

②ホーム画面上で右上のステータスアイコンに
マークの表示がない場合は、
SIM カード(別売)でデータ通信を行います。